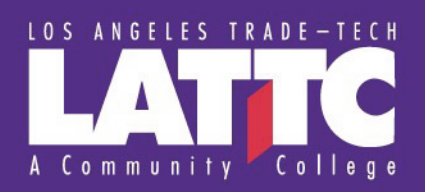

## SETTING UP APPLE DEVICES WITH LACCD CAMPUS EMAIL

## **INFORMATION YOU WILL NEED:**

- -U<sup>\*</sup> @ username O uu# -) y<sup>\*</sup>
- o-k†-k
- DOMAIN:
- yo-kV°U username O ##) -) y
- h° oot \k) Your OUTLOOK password
- SSL: Yes (Ossibly in "Advanced" section)
- 1. Tap on Settings then go to Accounts & Passwords

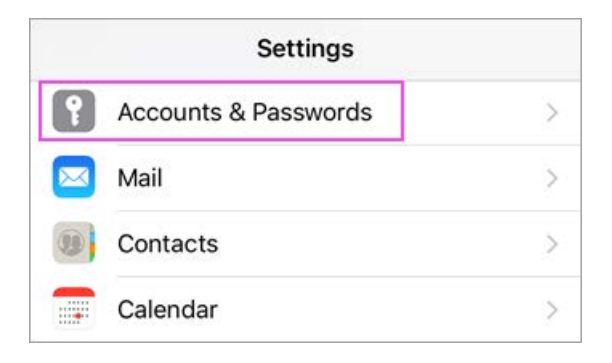

2. Tap Add Account then tap Exchange

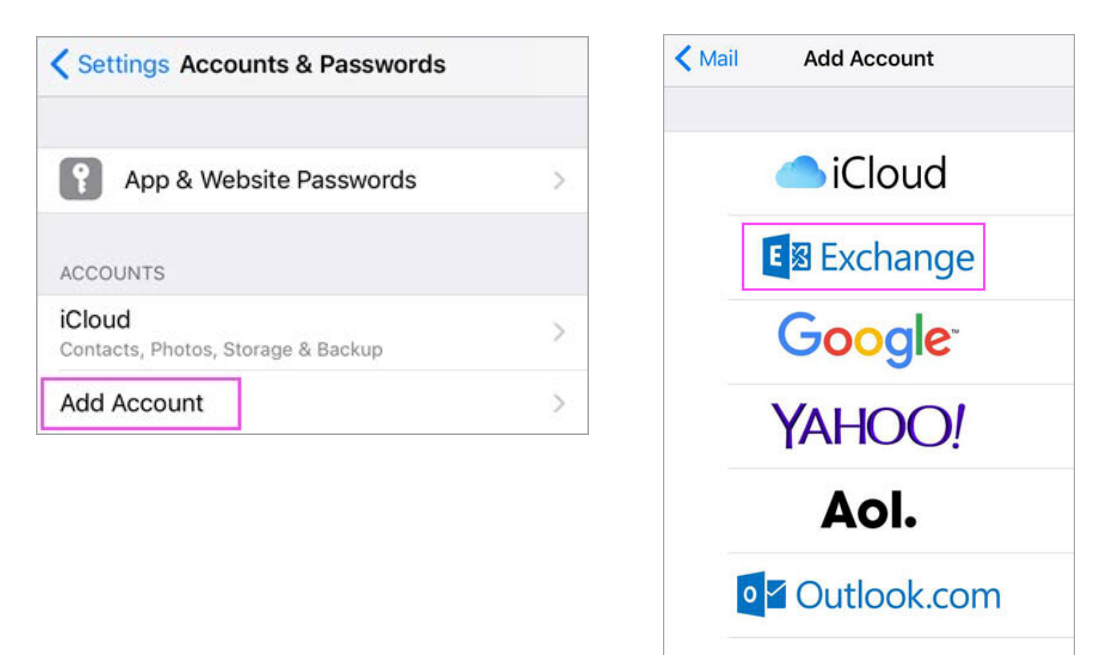

Other

 Enter your campus email address with the @lattc.edu extension and tap Next

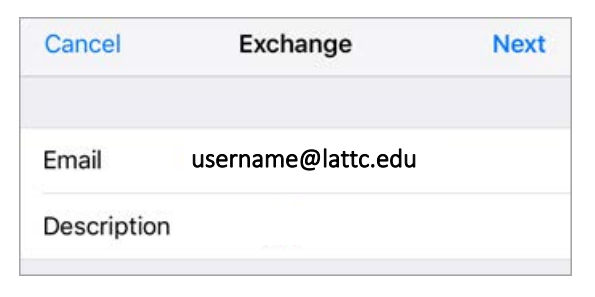

5. Enter your password

| hatte.edu |
|-----------|
|           |
|           |
|           |
|           |
|           |
|           |
|           |

6. If you tap # U , you'll get th entries as shown below

screen. Fill out the

| Cancel      |                       | Next |
|-------------|-----------------------|------|
| Email       | username@lattc.edu    |      |
| Server      | outlook.office365.com |      |
| Domain      |                       |      |
| Username    | username@laccd.edu    |      |
| Password    | •••••                 |      |
| Description | Exchange              |      |

-U° @ Your username with @LATTC.EDU extension o-k†-k outlook.office365.com DOMAIN: yo-kV°U - Your username with @LACCD.EDU extension h° oot \k) Enter your OUTLOOK password SSL:Yes ( possibly in "Advanced" section) **7.** Choose the services you want to sync with your iOS device and tap **Save**. You're done!

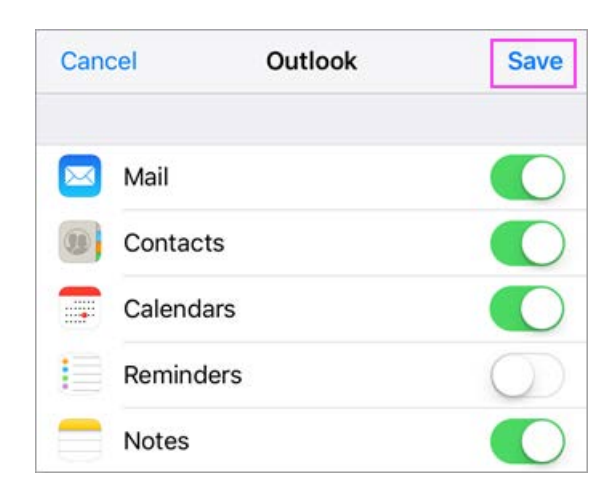

## Additional Resources:

- Set Up an Outlook Account on the iOS Mail App
- Outlook for iOS and Android Help Microsoft Support Page

## Still need help?

• Email <u>lattc-techsupport@laccd.edu</u>